#### Онлайн мероприятие по теме «Система быстрых платежей для бизнеса».

Дата: 27 апреля 2021 года

Время проведения: 14:00 (продолжительность вебинара 1-1,5 часа).

Цель: популяризация возможностей Системы быстрых платежей среди субъектов малого и среднего предпринимательства.

#### Организаторы:

Отделение по Томской области Сибирского главного управления Центрального банка Российской Федерации (далее – Отделение Томск);

Филиал Банка ГПБ (АО) в г. Томске (далее – Банк).

Модератор: заместитель управляющего Отделением Томск.

Участники: субъекты малого и среднего предпринимательства и самозанятые граждане, принимающие платежи от физических лиц (клиентов) в счет оплаты за реализацию товаров, работ, услуг.

Площадка: cbr.imind.ru (предоставляется порядок подключения).

#### Продолжи-Тема выступления Спикер тельность Приветственное слово, ознакомление с Миронов целями мероприятия. Александр Сергеевич, Организационные вопросы (правила заместитель управляющего 14.00-14.05 Отделением Томск проведения вебинара), запуск анкетирования. Ушакова Система быстрых платежей: задачи, Ирина Алексеевна, перспективы развития, возможности для начальник отдела платежных 14.05-14.25 бизнеса, тарифы, способы оплаты через систем и расчетов СБП. Отделения Томск Беспалова Порядок взаимодействия с банком при Юлия Аркадьевна, подключении к СБП. Шаги для исполнительный директор по 14.25-14.45 подключения СБП в своей торговой Транзакционному бизнесу филиала Банка ГПБ (АО) в точке. г. Томске 14.45-15.05 Вопросы-ответы Миронов Заключительное слово. Сбор обратной Александр Сергеевич, 15.05-15.25 заместитель управляющего связи (анкетирование). Отделением Томск

#### Программа мероприятия:

**Подключение** к онлайн мероприятию осуществляется согласно прилагаемой инструкции (возможность подключения к мероприятию станет доступна за 30 минут до его начала).

Инструкция по подключение к вебинару с компьютера.

Для нормальной» работы ВКС Imind необходимо выполнение следующих технических условий:

Установлена актуальная версия браузера.

Установлена актуальная версия Flash Player.

Настроено разрешение браузера для работы с камерой и микрофоном.

• Для входа через браузер, подключённого к сети Internet пройдите по ссылке <u>https://cbr.imind.ru</u>.

• Перейдите в раздел «Настройки сайтов» и разрешите использование камеры, микрофона и звука.

• Перейдите на вкладку «Подключение к мероприятию по ID».

• В поле «Подключение к мероприятию по ID» введите значение **189-729-221** и нажмите кнопку «Продолжить».

• Выберите вкладку «Я не зарегистрирован в системе».

• В поле «Имя» введите ФИО, наименование организации, нажмите кнопку «Войти в мероприятие».

• Войдите в мероприятие.

Инструкция по подключению к вебинару через мобильные устройства.

- Установите приложение «Mind Meeting Бизнес».
  Для ОС Android требуемая версия Android 4.0.3 и выше.
  Для IOS требуется iOS 8.0 и новее. Совместимо с iPhone, iPad и iPod touch.
- При первом запуске приложения, разрешите использование камеры и микрофона.
- Перейдите на вкладку «Присоединиться к мероприятию по ID».
- Выберите вкладку «Гость».
- В поле «Введите ID мероприятия» введите значение **189-729-221**.
- В поле «Введите ваше имя» введите ФИО, наименование организации.
- В поле «url» введите значение cbr.imind.ru, нажмите «Присоединиться».

При возникновении сложностей при подключении обратитесь в службу технической поддержки по телефону: +7 (391) 2590744.

Ссылка и QR-код для прохождения **анкетирования** (будут активны в период проведения мероприятия):

https://docs.google.com/forms/d/14ZlzkMhfDoMdA-7WG1Rf4OfB9aYwUxZDFSR-5GmXurQ/edit

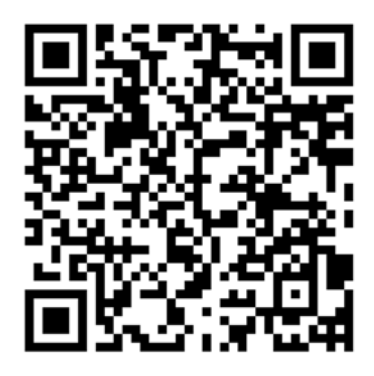

# \_\_\_\_ ПОДКЛЮЧЕНИЕ К МЕРОПРИЯТИЮ В СЕРВИСЕ IMIND С КОМПЬЮТЕРА

## 1 Подготовьте браузер

Используйте один из рекомендуемых браузеров:

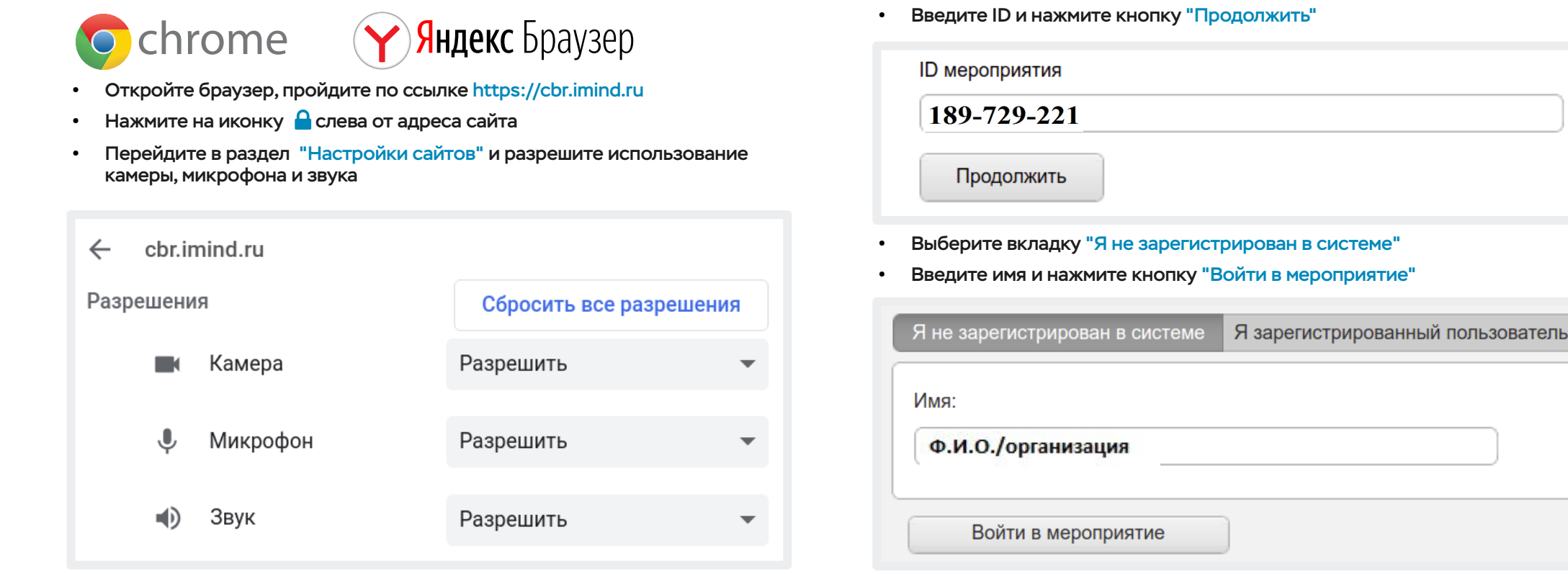

### З Управляйте настройками во время мероприятия

Опция "Поднять руку"

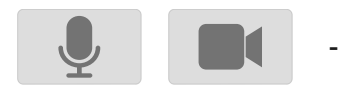

Включить/выключить камеру, микрофон

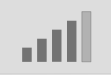

- Управление качеством трансляции

Подключитесь к мероприятию

Перейдите во вкладку "Подключиться к мероприятию по ID"

Настройка, тестирование оборудования

(!) Возможность включения камеры и микрофона, публикация сообщений в чате могут быть заблокированы модератором мероприятия.

### 1 Установите приложение "Mind Meeting Бизнес"

- Скачайте приложение в AppStore или PlayMarket
- При первом запуске приложения, разрешите использование камеры и микрофона

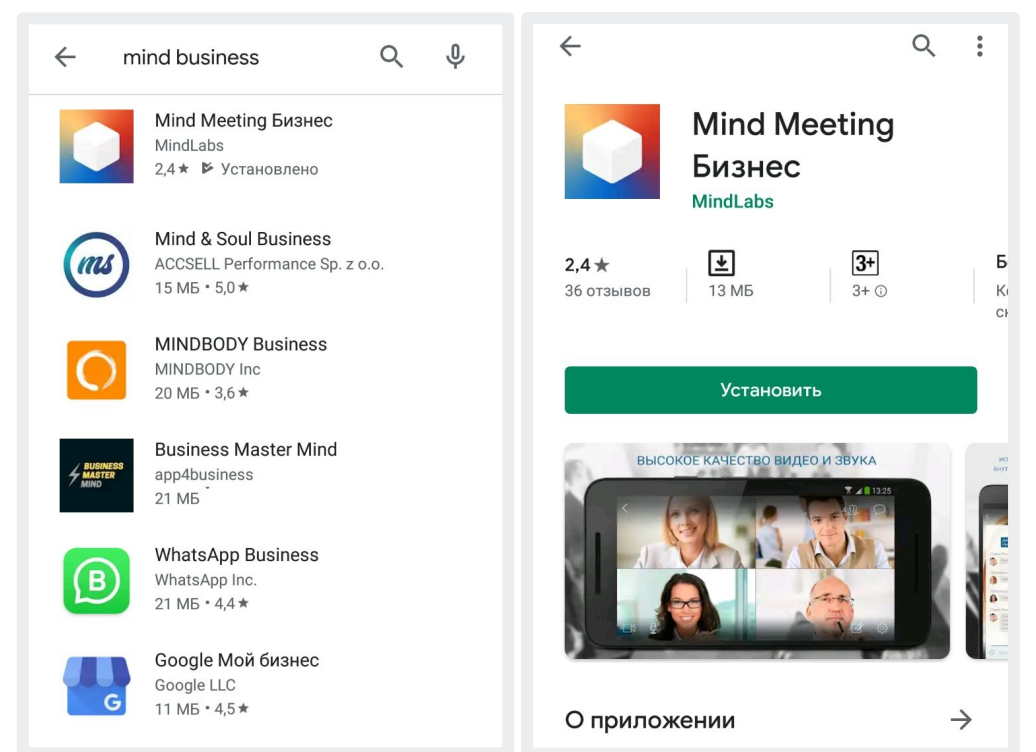

### Управляйте настройками во время мероприятия

3

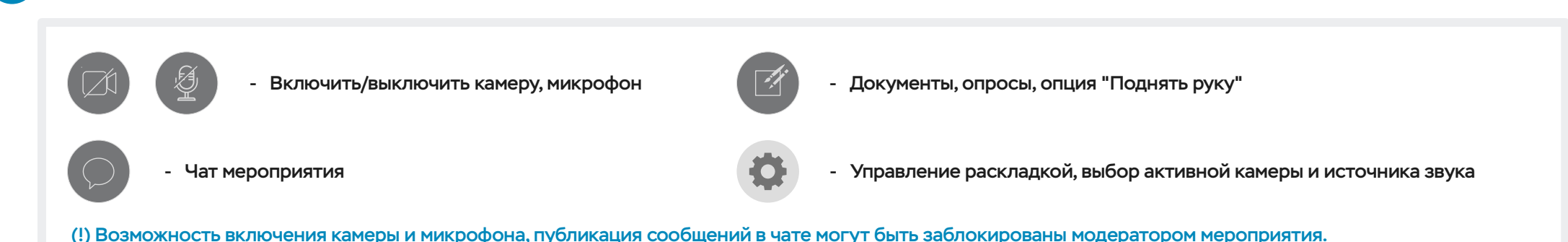

### 2 Подключитесь к мероприятию как "Гость"

- Откройте приложение, выберите "Присоединиться к мероприятию по ID"
- Введите ID, имя, домен "cbr.imind.ru" и нажмите "Присоединиться"

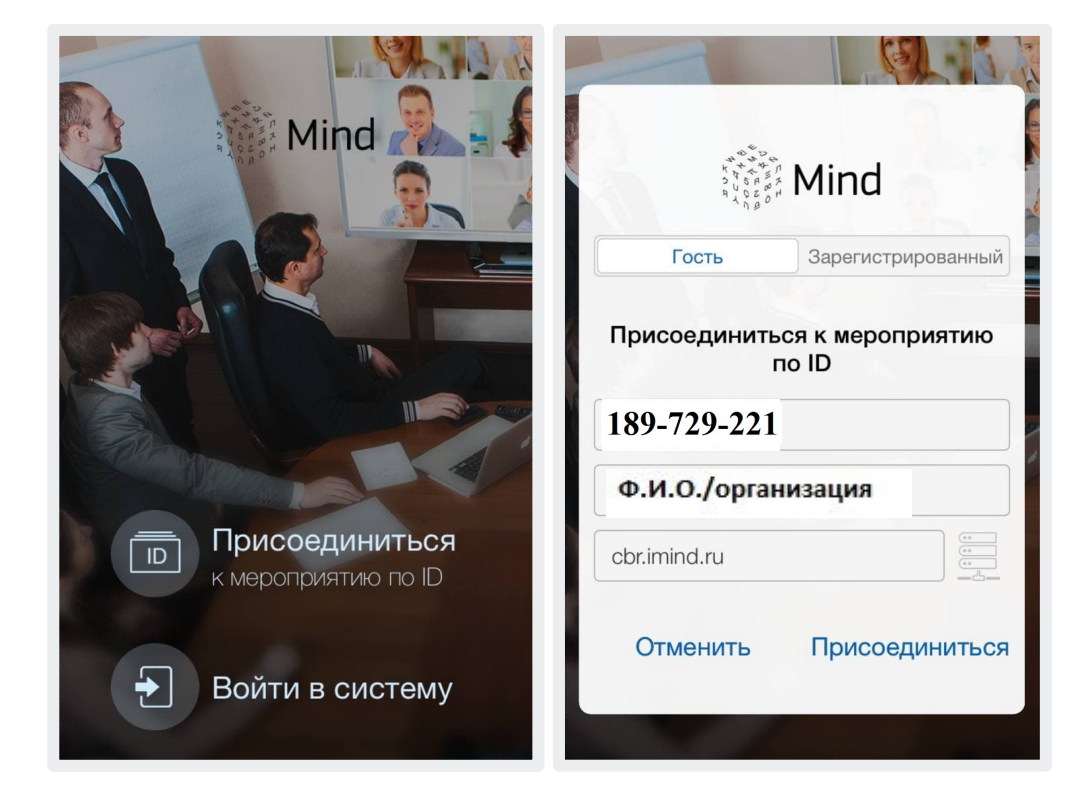